## 利用申請

| r                                            | リヴイン                                         | インターネットサービス<br>利用申請                                      |  |
|----------------------------------------------|----------------------------------------------|----------------------------------------------------------|--|
| アカウント情報                                      | メールアドレス等、必要項目を入力して「申請する」<br>利用申請のご案内をお送りします。 | メールアドレス等、必要項目を入力して「申請する」ボタンを押してください。<br>利用申請のご案内をお送りします。 |  |
| ログインID                                       | メールアドレス                                      | 必適                                                       |  |
| パスワード                                        | 25 34                                        | Ø.I                                                      |  |
| ログイン                                         | 本部<br>                                       | ×<br>۵۵۳                                                 |  |
| <b>アカウント登録</b><br>ID、 パスワードをおれた方は <u>ごちら</u> | 生年月日<br>西班 年 月                               | <b>多</b> 頃<br>日                                          |  |
| お知らせ<br>現在お知らせはありません                         | 電話番号                                         | 必须                                                       |  |

1. 下記の方法どちらかで申請画面を開きます。

\*ログイン画面の アカウント登録 ボタンを押し、「インター ネット利用申請」 画面に内容を入力し、 申請する ボタンを押 します。申請画面に入力したメールアドレスにメールが届き ます。記載されてある URL を押し「インターネット利用申 請」 画面を開きます。

\*店舗で発行した QR コードを読み込みます。メールが起動 されるので、そのまま送信します。折り返しメールが届きま す。記載されてある URL を押し「インターネット利用申請」 画面を開きます。

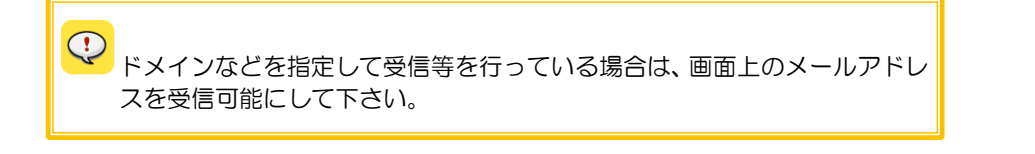

| インターネットサービス<br>利用申請 | インターネットサービス<br>利用申請 | インターネットサービス<br>利用申請 確認                   | インターネットサービス<br>利用申請完了                             |
|---------------------|---------------------|------------------------------------------|---------------------------------------------------|
| 会員番号                | 会員番号                | 以下の内容でよろしければ、「登録」ボタンをクリックしてくたさい。<br>会員番号 | 利用申請が完了しました。<br>ログインを行い、サービスをご利用ください。             |
| 0050000310          | 0050000310          | 0050000310                               | 登録完了の通知をメールアドレスに送信しました。<br>メールが届かない場合はお問い合わせください。 |
|                     |                     | メールアドレス                                  |                                                   |
| メールアドレス             | メールアドレス             | atoms@atoms.co.jp                        |                                                   |
| atoms@atoms.co.jp   | atoms@atoms.co.jp   | ログインID                                   |                                                   |
| ログインID 参議           | ログインID 必須           | 0050000310                               |                                                   |
|                     | 0050000310          | バスワード                                    |                                                   |
| 半角英数字のみ使用できます。      | 半角英数字のみ使用できます。      | (パスワードは表示しません)                           |                                                   |
| IDが利用可能がチェック        | IDが利用可能かチェック        |                                          |                                                   |
| バスワード               | バスワード 必須            | 戻る 登録                                    |                                                   |
|                     |                     |                                          |                                                   |
| (再入力) パスワード         | (再入力) パスワード 🛛 🚳     |                                          |                                                   |
| 2.任意のログイン ID を入力    | 3.「パスワード」・「(再入力)    | 4.確認画面が表示されます。                           | 5.登録が完了すると、「イン                                    |
| し、IDが利用可能かチェッ       | パスワード」を入力し、入力       | 内容を確認し、登録する場合                            | ターネットサービス利用申                                      |
| ク ボタンを押します。 他で      | 内容確認 ボタンを押しま        | は、登録 ボタンを押します。                           | 請 完了」 メッセージが表示                                    |
| 使用していない ID を入力し     | す。                  | 変更する場合、 戻る ボタン                           | されます。                                             |
| ます。                 |                     | を押します。                                   |                                                   |